DRDP ONLINE: LOCKING RATINGS FOR TEACHERS OF RECORD

## Instructions: Locking Ratings in DRDP Online

Ratings can be locked for an individual child or an entire class.

## **Locking Ratings for a Class**

Step 1: Select **INPUT RATING** from the menu on the left.

| Welcor                      | ne                                                       |   |  |  |  |  |  |
|-----------------------------|----------------------------------------------------------|---|--|--|--|--|--|
|                             | Megan Wilson                                             |   |  |  |  |  |  |
|                             | WestEd Center for Child and Family Stu<br>* Default Site |   |  |  |  |  |  |
| Q SEARCH FOR CHILD / ENROLL |                                                          |   |  |  |  |  |  |
| MY CLASSES                  |                                                          |   |  |  |  |  |  |
|                             |                                                          |   |  |  |  |  |  |
| REPOR                       | RTS                                                      | ~ |  |  |  |  |  |

Step 2: Select the rating period, class, and age group/instrument view, then SEARCH.

| Input Ratings |                 |                        |        |
|---------------|-----------------|------------------------|--------|
| Rating Period | Class           | Age Group / Instrument |        |
| Fall 2018     | 18 Strawberries | Preschool              | SEARCH |

Step 3: If all children's ratings are complete, select LOCK.

| Rating Period |            |           | Class   |      |              |             | Age G  | roup / Instrur | nent               | _          | _                 |        |
|---------------|------------|-----------|---------|------|--------------|-------------|--------|----------------|--------------------|------------|-------------------|--------|
|               | Fall 2018  |           |         | 18   | Strawberries |             | Presch | lool           |                    | - SEAR     | СН                | LOCK   |
|               |            |           |         |      |              |             |        |                |                    |            |                   |        |
|               |            |           |         |      |              |             |        |                |                    |            |                   |        |
|               |            |           |         |      |              |             | Filter |                |                    |            | Items Per Page 10 |        |
|               |            |           |         |      |              |             |        |                |                    |            | nonor of rugo     |        |
| First Name    | l ast Name | Child ID  |         |      | Developmen   | tal Domains |        |                | Rating Completion  | Teacher    | Site              | Status |
| r nat Marine  | Last Hame  | Offind ID | ATL-REG | SED  | LLD          | ELD         | COG    | PD-HLTH        | / Locking Status   | reaction   | Olto              | otatus |
| Romance       | Barkins    | 540550    | 7/7     | 5/5  | 10/10        | N/A         | 7/7    | 10/10          | 39/39 (100.00%) 🗬  | IT Teacher | Default !         | Site   |
| Droko         | Caldamaz   | E4104E    | 7/7     | E /E | 10/10        | NI/A        | 7/7    | 10/10          | 20/20 (100 00%) _0 | IT Taaabar | Default           | lito   |

Step 4: Select **YES** if the date shown is the date of assessment or **NO** to generate a calendar where you can select the assessment date. The date selected will be the assessment date for every child in the class.

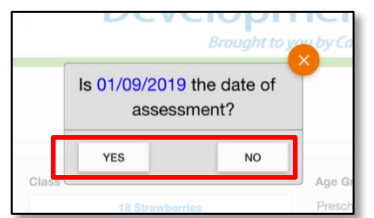

## Locking Ratings for an Individual Child

Step 1: Select **INPUT RATING** from the menu on the left.

| Welcor | ne                                  |                  |     |
|--------|-------------------------------------|------------------|-----|
|        | Megan Wilson                        |                  |     |
|        | WestEd Center for<br>• Default Site | Child and Family | Stu |
| Q, SE  | ARCH FOR CHIL                       | D / ENROLL       |     |
| M)     | CLASSES                             |                  |     |
| 🔼 INI  | PUT RATING                          |                  |     |
| REPOR  | RTS                                 |                  | ~   |

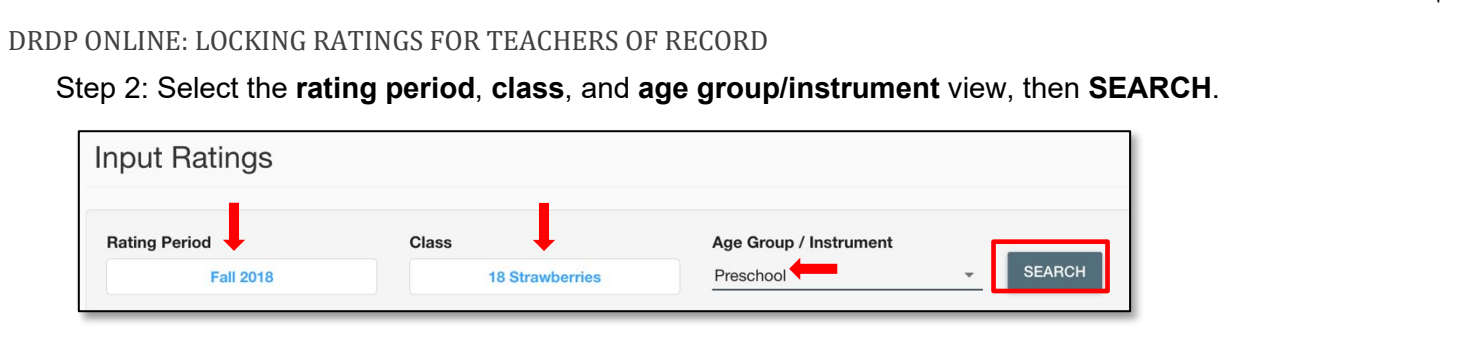

Step 3: Select to view the ratings for the child you would like to lock.

| First Name Last Name |          | Child ID |         | Developmental Domains |              |            |     |              | Rating Completion | Teecher    | Cite         | Status |
|----------------------|----------|----------|---------|-----------------------|--------------|------------|-----|--------------|-------------------|------------|--------------|--------|
|                      |          | Child ID | ATL-REG | SED                   | LLD          | ELD        | COG | PD-HLTH      | / Locking Status  | leacher    | Sile         | Status |
| Romance              | Barkins  | 540550   | 7/7     | <u>5/5</u>            | <u>10/10</u> | N/A        | 7/7 | <u>10/10</u> | 39/39 (100.00%) 🗬 | IT Teacher | Default Site |        |
| Drake                | Galdamez | 541245   | 7/7     | <u>5/5</u>            | <u>10/10</u> | N/A        | 7/7 | <u>10/10</u> | 39/39 (100.00%) 🗬 | IT Teacher | Default Site |        |
| Doug                 | Smith    | 602756   | 7/7     | <u>5/5</u>            | <u>10/10</u> | <u>4/4</u> | 7/7 | <u>10/10</u> | 43/43 (100.00%) 🖬 | IT Teacher | Default Site |        |

Step 4: Review ratings to ensure they are accurate and complete. Select **SAVE**.

| Enter DI                                   | RDP Ratings                          |         |         |                 |                                                  |                                                  |                    |                |          |       |
|--------------------------------------------|--------------------------------------|---------|---------|-----------------|--------------------------------------------------|--------------------------------------------------|--------------------|----------------|----------|-------|
| Child: Roma<br>Class: 18 St<br>Teacher: IT | nce Barkins<br>rawberries<br>Teacher |         |         | Di:<br>Sc<br>Ag | strict/Agency<br>hool or Site:<br>le Group Instr | : WestEd Cente<br>Default Site<br>rument: Presch | r for Child<br>ool | and Family Stu | dies     |       |
| ALL                                        | JS                                   | ·       |         |                 | SAVE                                             | SAVE & NE                                        | EXT >              | NEXT >         | LAST >   | LOCK  |
| Measure                                    | Approaches to LearningSelf-          | Not vet | Respo   | onding          | <u> </u>                                         | Exploring                                        |                    |                | Building | _     |
|                                            | Regulation-(ATL-REG)                 |         | Earlier | Later           | Earlier                                          | Middle                                           | Later              | Earlier        | Middle   | Later |
| ATL-REG 1                                  | Attention Maintenance*               |         | 0       | 0               | 0                                                |                                                  | ø                  | 0              |          |       |
| ATL-REG 2                                  | Self-Comforting*                     |         | 0       | 0               | 0                                                |                                                  | 0                  | 0              |          |       |
| ATL DEC 2                                  | Imitation*                           |         | 0       | 0               | 0                                                |                                                  | 0                  | 0              | n.       |       |

## Step 5: Select LOCK.

| Child: Roma                         | ince Barkins                                                       |          |                              | Dis             | strict/Agency:    | : WestEd Cente | r for Child | and Family Stu | dies      |       |  |
|-------------------------------------|--------------------------------------------------------------------|----------|------------------------------|-----------------|-------------------|----------------|-------------|----------------|-----------|-------|--|
| Class: 18 St                        | rawberries                                                         |          | School or Site: Default Site |                 |                   |                |             |                |           |       |  |
| Teacher: IT                         | Teacher                                                            |          |                              | Ag              | e Group Instr     | rument: Presch | lool        |                |           |       |  |
| ALL                                 |                                                                    | ·        |                              |                 |                   |                |             |                |           |       |  |
|                                     | JS                                                                 |          |                              |                 | SAVE              | 🖺 SAVE & NE    | XT >        | NEXT >         | LAST >    | LOC   |  |
| Measure Approaches to LearningSelf- |                                                                    | Not wat  | Respo                        | inding          |                   | Exploring      |             |                | Building  |       |  |
| Measure                             |                                                                    | 1101 301 |                              |                 |                   |                |             |                | Add dates | 1     |  |
| Measure                             | Regulation-(ATL-REG)                                               | Hot yet  | Earlier                      | Later           | Earlier           | Middle         | Later       | Earlier        | Middle    | Later |  |
| Measure<br>ATL-REG 1                | Regulation-(ATL-REG)<br>Attention Maintenance*                     | Hot yet  | Earlier                      | Later           | Earlier           | Middle         | Eater       | O              | Middle    | Later |  |
| Measure<br>ATL-REG 1<br>ATL-REG 2   | Regulation-(ATL-REG)<br>Attention Maintenance*<br>Self-Comforting* | Hot yet  | Earlier<br>O<br>O            | Later<br>O<br>O | Earlier<br>O<br>O | Middle         | ©<br>O      | O<br>O<br>O    | Middle    | Later |  |

Step 6: Select **YES** if the date shown is the date of assessment or **NO** to generate a calendar where you can select the assessment date.

|       | DCV                     | Brought to y      | you by Ca        |
|-------|-------------------------|-------------------|------------------|
|       | ls 01/09/2019<br>assess | the date of ment? |                  |
|       | YES                     | NO                | 1                |
| Class | 18 Strawber             | ies               | Age Gi<br>Presch |